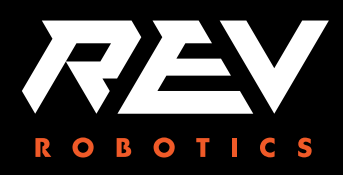

REV Robotics is happy to support FIRST Tech Challenge teams for the upcoming season by offering a discount to every FTC team. See the steps below to see how you can access your team's discount code! Only the primary and secondary coach will have access to the code.

| Programs - Community - Wa | iys to Help + About +                  |                        | Hello, Greg Needel 🔻   |
|---------------------------|----------------------------------------|------------------------|------------------------|
|                           | DASH                                   | BOARD                  |                        |
| MY TEAMS                  | PARENT/GUARDIAN - YOUTH                | VOLUNTEER REGISTRATION | MY RESOURCES           |
| CREATE NEW TEAM(S) GIVE T | O FIRST MISSION REGISTERING Y          | YOUTH                  | PAY FOR TEAM(S)        |
| Teams List                |                                        |                        | Sort by Team: Date 🗸 🗸 |
| •                         | FIRST <sup>®</sup> Robotics Competitio | on Rookie              |                        |
| Team Options              | - Team Finances                        | E Team Contacts/Roster | Team Events            |
| Outotanding Taske         | Balance Due 🚯                          | Primary Contacts 2     |                        |
| Constantiality lastic     | Payment to FIRST (                     | Youth Members 0        |                        |
| Team Information          | Funds & Grants                         | Other Contacts 0       |                        |
|                           | Credits 🜖                              | Invite Contacts        |                        |
| Payment & Product 🔹 🗸     |                                        |                        | EVENT READY            |
| Certificates & Awards 🛛 🗸 | Finance Options 🗸 🗸                    | Contact Options        | Event Options 🗸 🗸      |

### Step 1: Head to The FIRST Dashboard

Step 2: Under Team Options, Select Payment and Product, REV code is on the next page

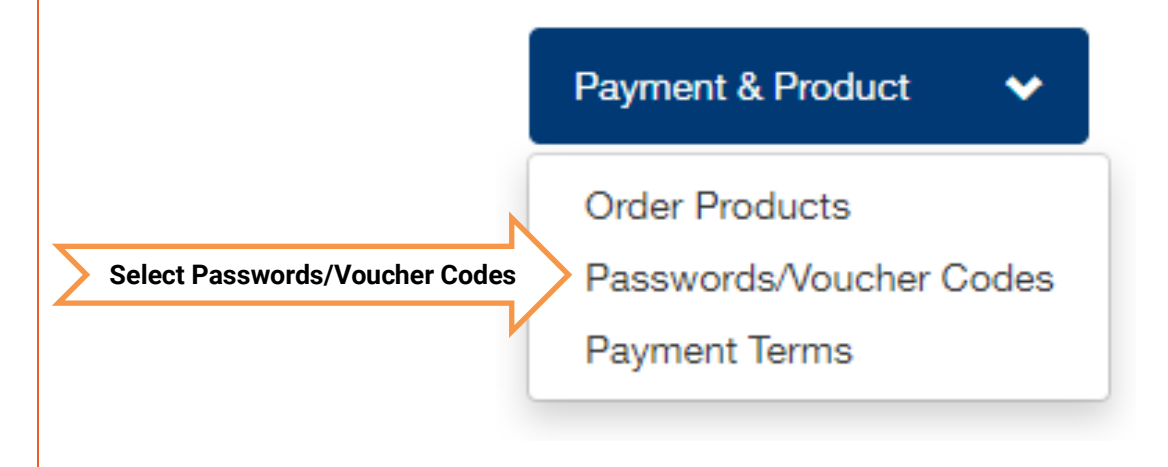

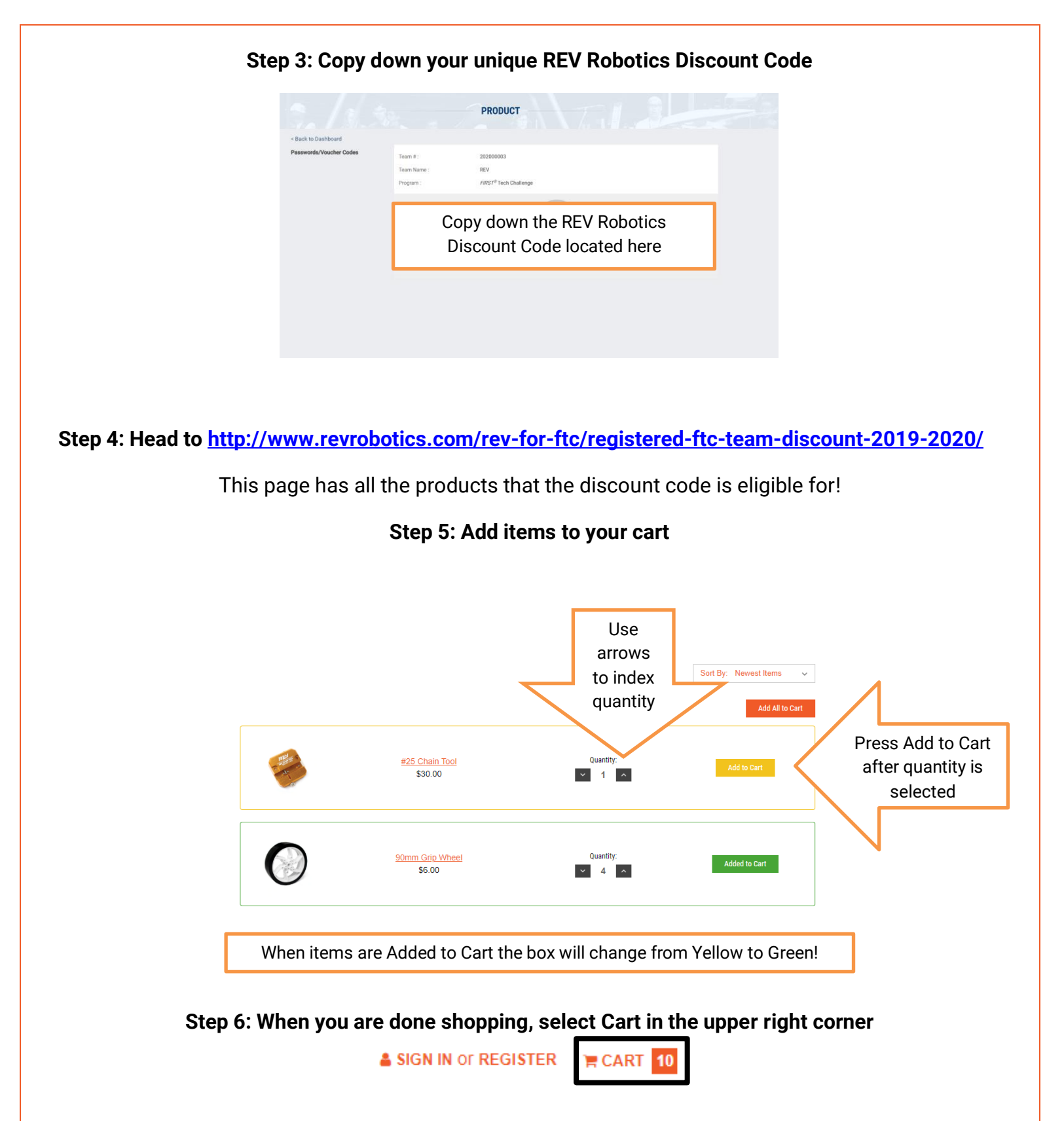

# Step 7: Confirm your cart is correct

#### YOUR CART (10 ITEMS)

| ! The | coupon has been removed from your cart.                     |                  |          |                  |
|-------|-------------------------------------------------------------|------------------|----------|------------------|
| Item  |                                                             | Price            | Quantity | Total            |
| 0     | 90mm Grip Wheel                                             | \$6.00           | ✓ 4 ∧    | \$24.00 ×        |
| -     | #25 Chain Tool                                              | \$30.00          | × 1 ×    | \$30.00 ×        |
|       | REV Robotics Expansion Hub                                  | \$175.00         | × 1 ×    | \$175.00 🗴       |
|       | 12V Slim Battery                                            | \$50.00          | × 2 ^    | \$100.00 🗴       |
| C.C.  | HD Hex Motor<br>Gearbox Choice: 40:1 Spur Gearbox<br>Change | \$28.00          | × 2 ^    | \$56.00 ×        |
|       |                                                             | Subtotal:        |          | \$385.00         |
|       |                                                             | Shipping         | :        | Add Info         |
|       |                                                             | Then Click on Ad | d Coupon | Add Coupon       |
|       |                                                             | Gift Certi       | ficate:  | Gift Certificate |
|       |                                                             | Grand to         | tal:     | \$385.00         |
|       |                                                             |                  |          | Check out        |

# **Step 8: Insert Your Discount Code**

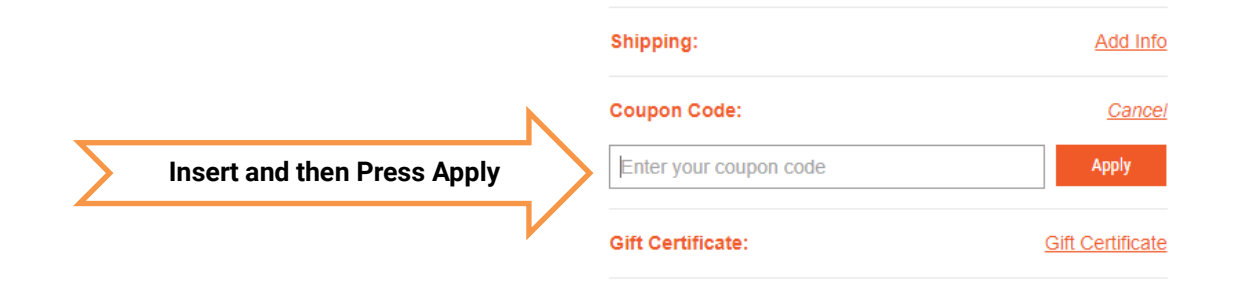

# Step 9: Confirm Discount is Applied

### YOUR CART (10 ITEMS)

Item

| Item     |                                                                    | Price    |                   | QL | ant | lity |             | Total  |
|----------|--------------------------------------------------------------------|----------|-------------------|----|-----|------|-------------|--------|
| 0        | 90mm Grip Wheel                                                    | \$6.00   |                   | ~  | 4   | ^    | \$24.00     | ×      |
| Ø        | <u>#25 Chain Tool</u>                                              | \$30.00  |                   | ~  | 1   | ^    | \$30.00     | ×      |
|          | REV Robotics Expansion Hub                                         | \$175.00 |                   | ~  | 1   | ^    | \$175.00    | ×      |
|          | <u>12V Slim Battery</u>                                            | \$50.00  |                   | ~  | 2   | ^    | \$100.00    | ×      |
| <b>1</b> | HD Hex Motor<br>Gearbox Choice: 40:1 Spur Gearbox<br><u>Change</u> | \$28.00  |                   | ~  | 2   | ^    | \$56.00     | ×      |
|          |                                                                    |          | Subtotal:         |    |     |      | \$38        | 5.00   |
|          |                                                                    |          | Shipping:         |    |     |      | Add         | l Info |
|          |                                                                    | [        | Coupon<br>Remove  |    |     |      | -\$5        | 7.75   |
|          |                                                                    | _        | Gift Certificate: |    |     |      | Gift Certif | icate  |
|          |                                                                    |          | Grand total:      |    |     | N    | \$327       | .25    |
|          |                                                                    | Press    | Checkout          |    |     | _>   | Check out   |        |
|          |                                                                    |          |                   |    |     | PayP | Checkout    |        |
|          |                                                                    |          |                   |    |     | VISA |             | OVER   |

# Step 10: Create an Account or Login to Existing Account, select Billing Address/Shipping Details

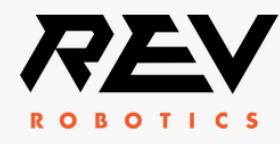

| I'M A NEW CUSTOMER                                                                                                    | I'M A RETURNING CUSTOMER                                                                 |
|----------------------------------------------------------------------------------------------------|------------------------------------------------------------------------------------------|
| Register with us for a faster checkout, to track the status of your order and more. You can also checkout as a guest. | To continue, please enter your email address and password that you use for your account. |
| <ul><li>Checkout as a guest</li><li>Register an account</li></ul>                                                     | Email Address:                                                                           |
| CONTINUE                                                                                                    | Password:                                                                                |
|                                                                                                    | CONTINUE                                                                                 |
|                                                                                                    |                                                                                          |
| Billing & Account Details                                                                                             |                                                                                          |

After checkout is completed a confirmation email will be sent. Enjoy your REV Robotics Products!

# If you run into any issues reach out to contact@revrobotics.com